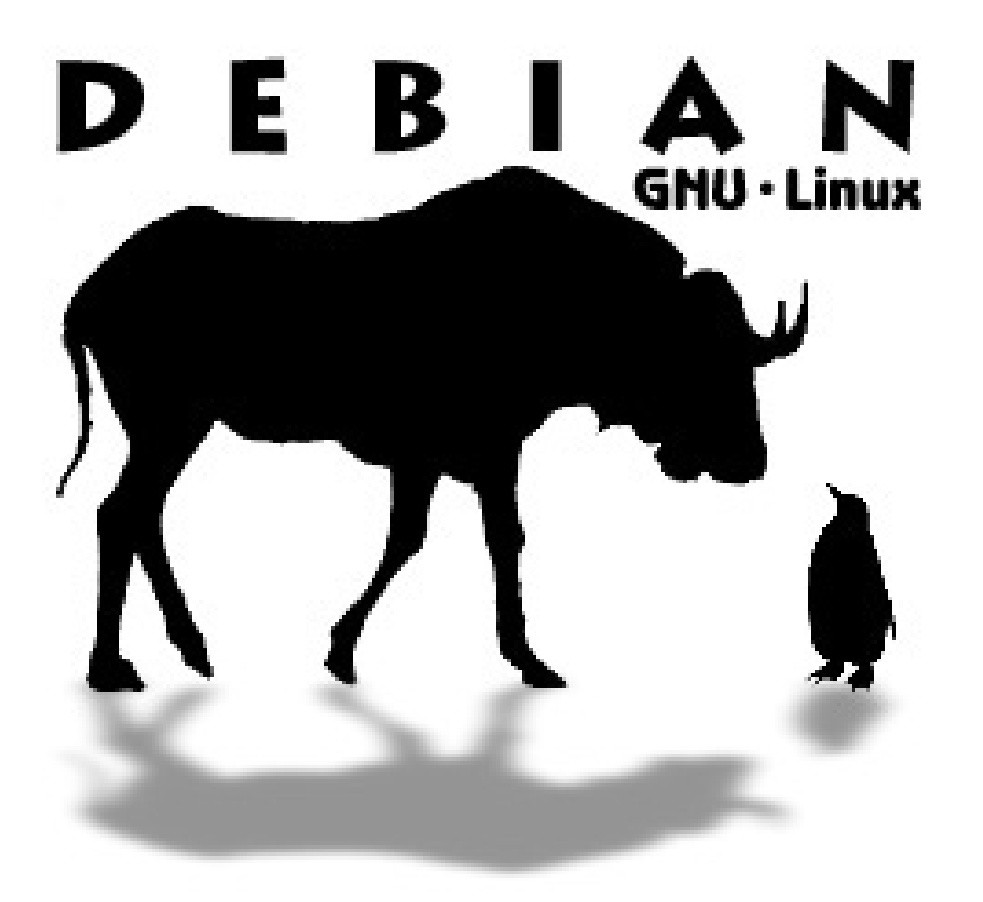

# Instalační příručka pro začátečníky

#### Welcome to Debian!

Ať už máte k dispozici internet, DVD nebo 7 CD s Debianem, nabootujte počítač spouštěcím DVD nebo CD. Pokud máte kompletní sadu instalačních CD, bootovat se dá snad ze všech, ovšem každé se liší tím, jaké možnosti nabízí. Bootujte z prvního CD. Objeví se následující obrazovka:

Welcome to Debian GNU/Linux 3.0! This is a Debian CD-ROM. Keep it available once you have installed your system, as you can boot from it to repair the system on your hard disk if that ever becomes necessary (press <F3> for details). For a "safe" installation with kernel 2.2.28, you can press <ENTER> to begin. If you want additional features like modern hardware support, specify a different boot flavor at the boot prompt (press <F3> to get an overview). If you run into trouble or if you already have questions, press <F1> for quick installation help. WARNING: You should completely back up all of your hard disks before proceeding. The installation procedure can completely and irreversibly erase them! If you haven't made backups yet, remove the CD-ROM from the drive and press <RESET> or <Control-Alt-Del> to get back to your old system. Debian GNU/Linux comes with ABSOLUTELY NO WARRANTY, to the extent permitted by applicable law. For copyright information, press <F10>. Press <F1> for help, or <ENTER> to boot. boot: \_\_

Již zde můžete využít četných možností instalace. Tyto volby ovšem nejsou potřeba, pokud neinstalujete speciální hardware. A stejně tak, jak uvádí úvodní obrazovka, pravím i já: pokud si nejste zcela jisti, zanechejte instalace! Nyní je ten okamžik, kdy se láme chleba! Vstup do říše snů potvrdíte entrem.

Po nabootování z CD se celá instalace odehrává v následujícím prostředí:

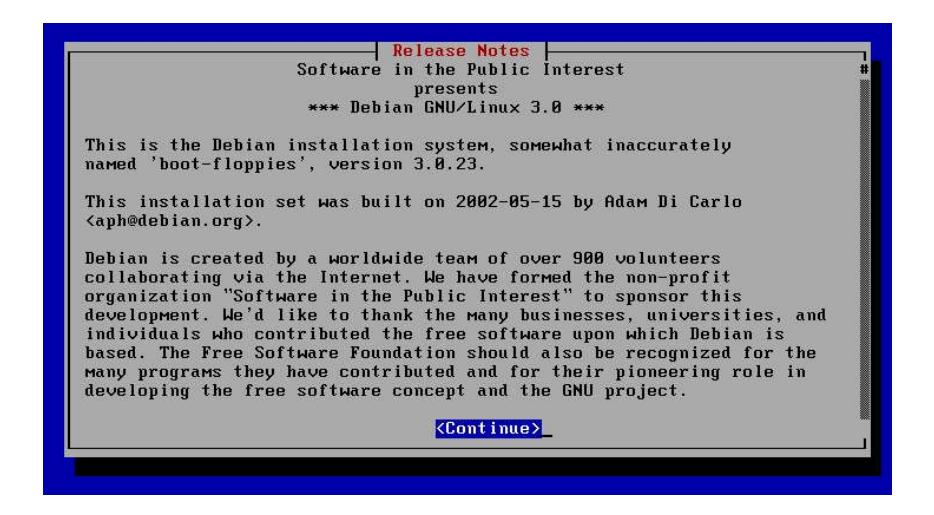

#### **CONFIGURE THE KEYBOARD - Konfigurace klávesnice**

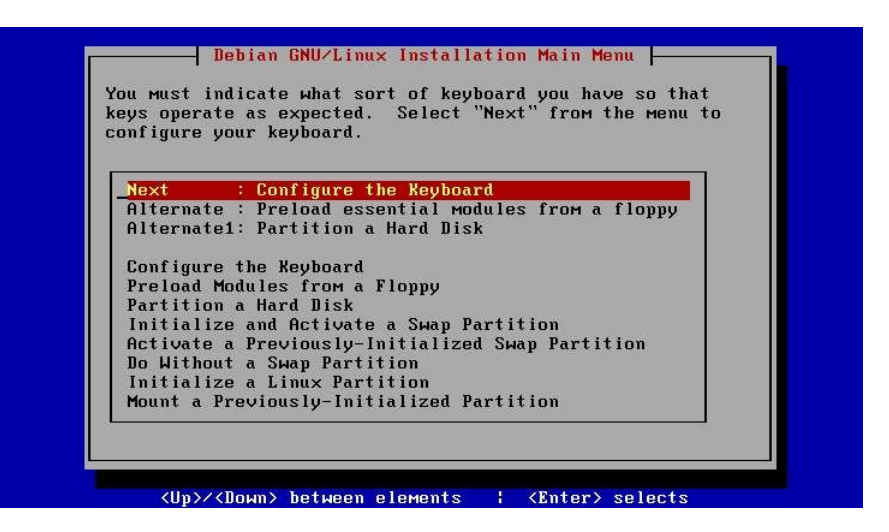

Prvním krokem v instalaci je konfigurace klávesnice. Zde si vyberete tu, která vám sedí. Osobně bych doporučoval ponechat klávesnici anglickou qwerty/us, tak jak je, neboť psaní lomítek a ostatních speciálních znaků je z české klávesnice trochu obtížné. Pokud by ovšem někdo byl na české klávesnici natolik závislý, může si ji zvolit, jak ukazuje následující obrázek.

| choice below, please ch<br>You'll be able to confi | pose something close.<br>gure more keyboard choices by runnin |
|----------------------------------------------------|---------------------------------------------------------------|
| dpkg-reconfigure conso<br>ase system.              | le-data' once you have installed the                          |
| nuertu/us                                          | : II S English (OUERTY)                                       |
| azertu/be-latin1                                   | : Belgian                                                     |
| gwerty/br-abnt2                                    | : Brazilian (ABNT2 layout)                                    |
| qwerty/br-latin1                                   | : Brazilian (EUA layout)                                      |
| qwerty/bg                                          | : Bulgarian Cyrillic                                          |
| qwertz/croat                                       | : Croatian                                                    |
| _qwerty/cz-lat2                                    | : Czech                                                       |
| qwerty/dk-latin1                                   | : Danish                                                      |
| dvorak/dvorak                                      | : Dvorak                                                      |
| awertu∕fi-latin1                                   | : Finnish                                                     |

pzn: Popis QWERTY či QWERTZ je dán rozložením kláves na prvním řádku, píšeme-li znaky od Q po Y/Z. Logicky je klasická česká klávesnice, tak jak ji známe, QWERTZ.

# PRELOAD ESSENTIAL MODULES FROM A FLOPPY - natažení nezbytných modulů z diskety

Jestliže potřebujete pro instalaci systému nějaké speciální nezbytné moduly, můžete si je zavést do instalace zde.

#### PARTITION A HARDDISK - Rozdělit harddisk

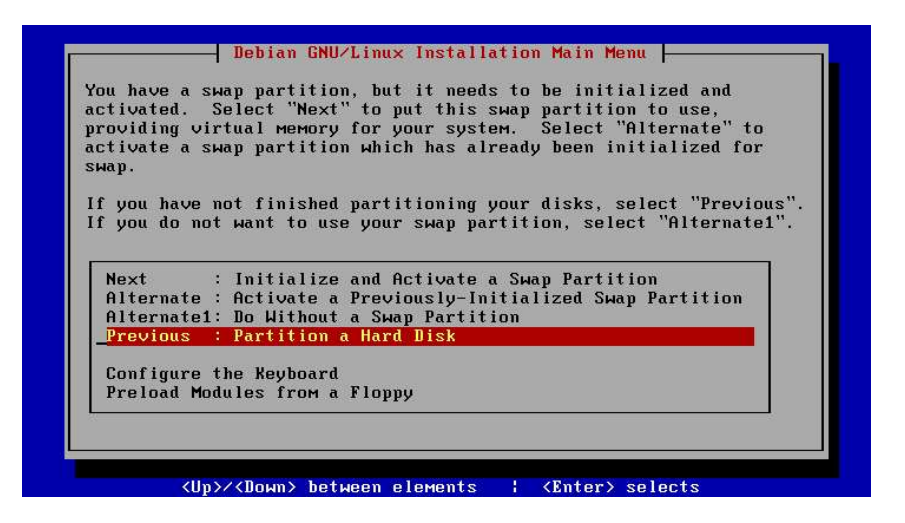

Přichází první skutečný úkol. Rozdělit harddisk. Tento krok je jedním z nejdůležitějších v celém instalačním procesu. Pojd'me se podívat, jak na to.

#### SWAP ODDÍL

GNU/Linux ke svému bezproblémovému běhu potřebuje samozřejmě oddíl, na kterém budou uložena všechna data a pak také swap oddíl, na který budou ukládána data, která se jednoduše nevlezou do hlavní paměti. Toto je shodné s Windows, až na to, že Windows nemá ke swapování vyčleněn zvláštní oddíl (jak je tomu v GNU/Linuxu), ale swapuje do souboru přímo mezi uživatelská data. Tento soubor pak na disku pouze roste a roste a vám se pak místo na disku zmenšuje a zmenšuje ... Navíc je tento soubor běžně přístupný uživateli (má příponu .swp). V GNU/Linuxu je swapování řešeno krapet jinak. Je mu vyčleněn speciální oddíl dané velikosti, která se pak k této činnosti využívá. Uživatel k této oblasti na disku nemá volný přístup (zajisté se tam nějak podívat lze, ale já jsem to nezkoušel a ani nemám důvod). Vytváříme-li swap oddíl, pak jeho velikost by měla být alespoň tak velká, jak velká je operační paměť. Pokud tedy máme RAM velikosti 256MB, je zapotřebí vyčlenit alespoň 256MB pro swap disk. Já osobně vytvářím swap disk přibližně dvakrát tak velký, než je velikost RAM. Je to spíše paranoia, ale nic nepokazíte tím, že swap disk uděláte o něco větší.

#### DATA DISK

Jednou větou? Celý disk bez swap. Takto by se dalo jednoduše říci, kolik místa vyhradit pro data. Samozřejmě, jinak se na tohle budou dívat ti, kteří se neobejdou bez RAIDu nebo bez jiných vychytávek, a jinak zase ti, kteří prostě nainstalují a užívají. Pro začátek bych tuto otázku vyřešil skutečně větičkou "celý disk bez swap".

#### DĚLENÍ

V průběhu instalace se pro rozdělení disku používá program cfdisk. Obecně je dělení disku v GNU/Linuxu lahodná záležitost. Žádné změny se neprojeví dříve, než je sami potvrdíte. Toto je základní a veledůležitý poznatek. Proto se nebojte a směle mažte a vytvářejte, ale zapisujte změny až si budete stoprocentně jistí!

Za prvé vyberete disk, který chcete dělit. Značení disků je specifické ale velmi logické. Harddisky se označují písmeny a, b, c nebo d. První disk (master) na prvním "šráku" (kanále) je /dev/hda. Druhý k němu (slave) pak logicky /dev/hdb. První disk na druhém šráku je /dev/hdc a sekundární disk na druhém šráku je /dev/hdd.

Vyberte disk, který chcete dělit (pokud máte v PC pouze jeden disk, pak to bude téměř určitě /dev/hda). A jestliže se zrovna trefíte do špatného disku (poznáte to podle oblastí na disku a jejich velikostí), nevadí. Zvolte v cfdisku quit a zvolte disk jiný.

| Select Disk Drive                                                                                                    |           |
|----------------------------------------------------------------------------------------------------|-----------|
| Select the drive to partition. SCSI drives are listed in<br>disk ID number order. Only drives that were connected and<br>operating when the system was started will show up in this<br>display. CD-ROM drives may be mis-identified as writable<br>disk drives by this menu. |           |
| Debian GNU/Linux System Installation                                                                                                    |           |
| <up>/<down> between elements   <enter> selects</enter></down></up>                                                                                                    |           |
| cfdisk 2.11n                                                                                                    |           |
| Disk Drive: /dev/sda<br>Size: 4293596160 bytes<br>Heads: 255 Sectors per Track: 63 Cylinders: 522                                                                                                    |           |
| Name Flags Part Type FS Type [Label]                                                                                                    | Size (MB) |
| Pri/Log Free Space                                                                                                    | 4293.60   |
| <mark>[ Help ]</mark> [ New ] [ Print ] [ Quit ] [ Units ]<br>[ Write ]                                                                                                    |           |
| Print help screen_                                                                                                    |           |
| Obrazovka programu ctdisk. Dotyčný harddisk je zcela prázdný a má celkovou<br>velikost 4.2GB                                                                                                    |           |

Nyní si vytvoříme datový a swap oddíl. V zásadě je jedno, jestli bude na disku první swap nebo datový oddíl, ovšem mě se zdá lepší i logičtější vytvořit si jako první oblast datovou a podle ní pak přizpůsobit oblast pro swap oddíl. Není to však pouze tento důvod, je jich samozřejmě více, každopádně, vytvořme si jako první datovou oblast.

Zvolíme možnost new. Máme možnost vytvořit primární (primary) nebo logickou (logical) oblast na disku. Zvolte primary.

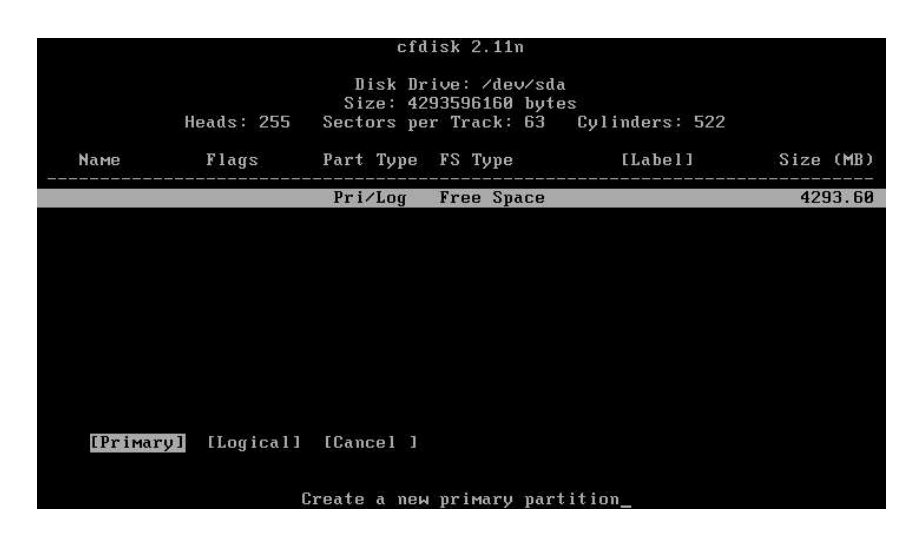

Upravíme si její velikost tak, aby nám zbylo dostatečně místa pro swap oddíl.

|                                         |                                                                                               | cfd       | lisk 2.11n |                             |      |       |  |
|-----------------------------------------|-----------------------------------------------------------------------------------------------|-----------|------------|-----------------------------|------|-------|--|
|                                         | Disk Drive: /dev/sda<br>Size: 4293596160 bytes<br>Heads: 255 Sectors per Track: 63 Cylinders: |           |            | la<br>tes<br>Cylinders: 522 |      |       |  |
| Name                                    | Flags                                                                                         | Part Type | FS Type    | [Label]                     | Size | (MB)  |  |
| this and this and and also and this and |                                                                                               | Pr i∕Log  | Free Space |                             | 429  | 13.60 |  |
|                                         |                                                                                               |           |            |                             |      |       |  |
|                                         |                                                                                               |           |            |                             |      |       |  |
|                                         |                                                                                               |           |            |                             |      |       |  |
|                                         |                                                                                               |           |            |                             |      |       |  |
|                                         |                                                                                               |           |            |                             |      |       |  |
| Size (                                  | in MB): 4000_                                                                                 |           |            |                             |      |       |  |

Náš oddíl samozřejmě chceme od začátku disku (beginning)...

|             | cfdis                                    | sk 2.11n                                |                           |           |
|-------------|------------------------------------------|-----------------------------------------|---------------------------|-----------|
| Heads: 25   | Disk Driv<br>Size: 4293<br>5 Sectors per | ve: /dev/sd<br>3596160 byt<br>Track: 63 | a<br>es<br>Cylinders: 522 |           |
| Name Flags  | Part Type H                              | 'S Type                                 | [Label]                   | Size (MB) |
|             | Pri/Log F                                | 'ree Space                              |                           | 4293.60   |
|             |                                          |                                         |                           |           |
|             |                                          |                                         |                           |           |
|             |                                          |                                         |                           |           |
|             |                                          |                                         |                           |           |
|             |                                          |                                         |                           |           |
|             |                                          |                                         |                           |           |
| [Beginning] | nd ] [ Cance]                            | 1                                       |                           |           |
| Add         | partition at be                          | eginning of                             | free space                |           |

... a je hotovo. První oddíl, ten datový, máme vytvořen. Teď jej ještě nastavíme jako bootovací (bootable - bude z něj nabíhat systém) a můžeme se pak vrhnout na swapku.

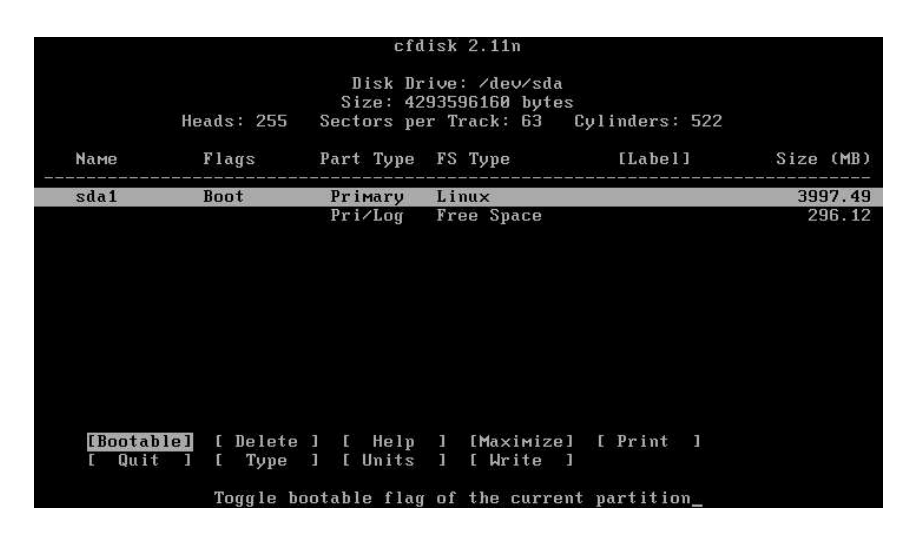

Nyní si tedy vytvoříme ze zbytku volného místa swap oddíl. Postupujeme naprosto stejně jako při vytváření linuxového datového oddílu.

|                   |              | cfd                               | isk 2.11n                                   |                           |                   |
|-------------------|--------------|-----------------------------------|---------------------------------------------|---------------------------|-------------------|
|                   | Heads: 255   | Disk Dr<br>Size: 42<br>Sectors pe | ive: /dev/sd<br>93596160 byt<br>r Track: 63 | a<br>es<br>Cylinders: 522 |                   |
| Nаме              | Flags        | Part Type                         | FS Type                                     | [Label]                   | Size (MB)         |
| sda1              | Boot         | Primary<br>Pri∕Log                | Linux<br>Free Space                         |                           | 3997.49<br>296.12 |
|                   |              |                                   |                                             |                           |                   |
|                   |              |                                   |                                             |                           |                   |
|                   |              |                                   |                                             |                           |                   |
|                   |              |                                   |                                             |                           |                   |
|                   |              |                                   |                                             |                           |                   |
| [ Help<br>[ Write | ] [ New<br>] | ] [ Print                         | ] [ Quit                                    | ] [ Units ]               |                   |
|                   | Crea         | te new part                       | ition from f                                | ree space_                |                   |

Nově vytvořenou jednotku určíme jako swap oddíl, a to v nabídce type.

|                   |                                                            | cfd                                            | isk 2.11n                                                 |                            |           |
|-------------------|------------------------------------------------------------|------------------------------------------------|-----------------------------------------------------------|----------------------------|-----------|
| Nаме              | Heads: 255<br>Flags                                        | Disk Dr<br>Size: 42<br>Sectors pe<br>Part Tune | ive: /dev/sda<br>93596160 bytes<br>r Track: 63<br>FS Tume | Cylinders: 522             | Size (MB) |
|                   |                                                            |                                                |                                                           |                            |           |
| sda1              | Boot                                                       | Primary                                        | Linux                                                     |                            | 3997.49   |
| sda2              |                                                            | Primary                                        | Linux                                                     |                            | 296.12    |
| EBoötal<br>E Quit | ole] [ Delete<br>t ] <mark>[ Type</mark><br>Change the fil | ] [ Help<br>] [ Units<br>lesustem tum          | ] [Maximize]<br>] [Write ]<br>e (DOS. Linux.              | [Print]<br>NS/2 and so on) |           |

Po zvolení nabídky type se na nás vyvalí přibližně tyto dvě obrazovky:

| 01 FAT12<br>02 XENIX root<br>03 XENIX usr<br>04 FAT16 <32M<br>05 Extended<br>06 FAT16<br>07 HPFS/NTFS<br>08 AIX<br>09 AIX bootable<br>04 OS/2 Boot Manager<br>08 Win95 FAT32 (LBA)<br>06 Win95 FAT32 (LBA)<br>06 Win95 FAT32 (LBA)<br>06 Win95 FAT32 (LBA)<br>07 Win95 Ext'd (LBA)<br>10 OPUS<br>11 Hidden FAT16 (32M<br>16 Hidden FAT16 | 4D QNX4.x<br>4E QNX4.x 2nd part<br>4F QNX4.x 3rd part<br>50 OnTrack DM6<br>51 OnTrack DM6 Aux1<br>52 CP/M<br>53 OnTrack DM6 Aux3<br>54 OnTrackDM6<br>55 EZ-Drive<br>56 Golden Bow<br>55 EZ-Drive<br>56 Golden Bow<br>50 Priam Edisk<br>61 SpeedStor<br>63 GNU HURD or SysU<br>64 Novell Netware 286<br>65 Novell Netware 286<br>65 Novell Netware 286<br>67 DiskSecure Multi-Boo<br>75 PC/IX<br>80 Old Minix<br>81 Minix / old Linux | A5 FreeBSD<br>A6 OpenBSD<br>A7 NeXTSTEP<br>A9 NetBSD<br>B7 BSDI fs<br>B8 BSDI swap<br>B8 Boot Wizard hidden<br>C1 DRDOS/sec (FAT-12)<br>C4 DRDOS/sec (FAT-16)<br>C7 Syrinx<br>DA Non-FS data<br>DB CP/M / CTOS /<br>DE Dell Utility<br>DF BootIt<br>E1 DOS access<br>E3 DOS R/O<br>E4 SpeedStor<br>EB BeOS fs |
|----------------------------------------------------------------------------------------------------|----------------------------------------------------------------------------------------------------|----------------------------------------------------------------------------------------------------|
|                                                                                                    | Press a key to continu                                                                                                    |                                                                                                    |
|                                                                                                    |                                                                                                    |                                                                                                    |
| 17 Hidden HPFS/NTFS<br>18 AST SmartSleep<br>18 Hidden Win95 FAT32<br>1C Hidden Win95 FAT32 (<br>1E Hidden Win95 FAT16 (<br>24 NEC DOS<br>39 Plan 9<br>3C PartitionMagic recov<br>40 Venix 80286<br>41 PPC PReP Boot<br>42 SFS                                                                                                    | 82 Linux swap<br>83 Linux<br>84 OS/2 hidden C: drive<br>85 Linux extended<br>86 NTFS volume set<br>87 NTFS volume set<br>87 Linux LVM<br>93 Amoeba<br>94 Amoeba BBT<br>9F BSD/OS<br>A0 IBM Thinkpad hiberna                                                                                                    | EE EFI GPT<br>EF EFI (FAT-12/16/32)<br>FØ Linu×/PA-RISC boot<br>F1 SpeedStor<br>F4 SpeedStor<br>F2 DOS secondary<br>FD Linux raid autodetec<br>FE LANstep<br>FF BBT                                                                                                    |
|                                                                                                    |                                                                                                    |                                                                                                    |

Po zvolení typu 82, jak ukazuje předchozí obrázek, jsme oddíl určili jako swap.

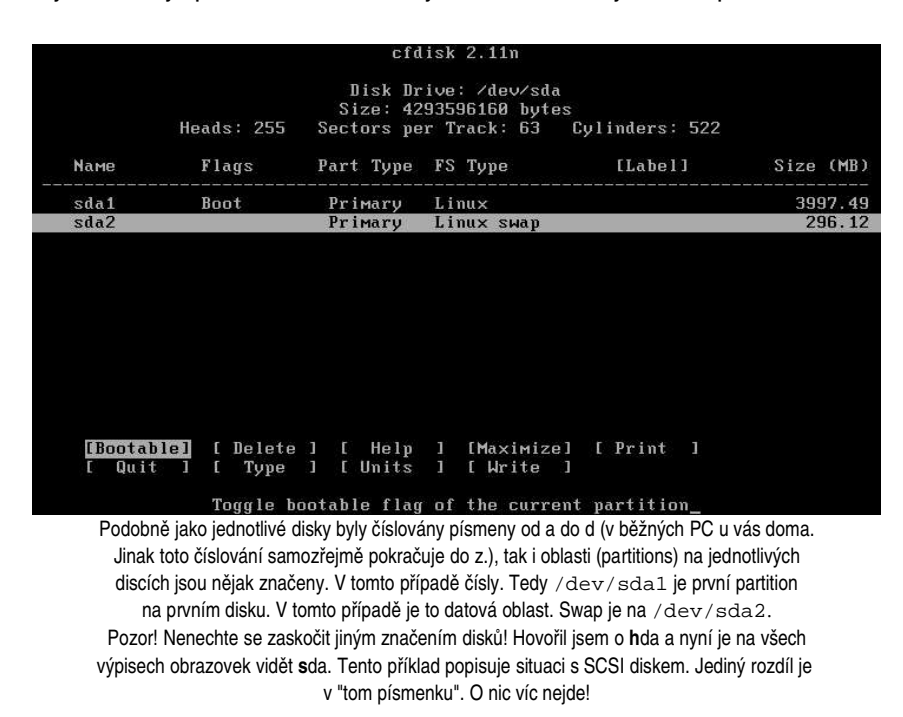

Nyní již stačí pouze zapsat (write) provedené změny a můžeme považovat disk za rozdělený.

|          |                | cfd                               | lisk 2.11n                                     |                           |           |
|----------|----------------|-----------------------------------|------------------------------------------------|---------------------------|-----------|
|          | Heads: 255     | Disk Dr<br>Size: 42<br>Sectors pe | ive: /dev/sda<br>93596160 byte<br>er Track: 63 | a<br>es<br>Cylinders: 522 |           |
| Nаме     | Flags          | Part Type                         | FS Type                                        | [Label]                   | Size (MB) |
| sda1     | Boot           | Primary                           | Linux<br>Linux suan                            |                           | 3997.49   |
| Slaz     |                | Primary                           | LINUX SWAP                                     |                           | 290.12    |
|          |                |                                   |                                                |                           |           |
|          |                |                                   |                                                |                           |           |
|          |                |                                   |                                                |                           |           |
|          |                |                                   |                                                |                           |           |
|          |                |                                   |                                                |                           |           |
| [Bootab  | lel [ Delete   | ] [ Help                          | ] [Maximize                                    | e] [ Print ]              |           |
| [ Quit   | ] [ Type       | ] [ Units                         | ] [ Write                                      | 3                         |           |
|          | Write partitic | on table to                       | disk (this mi                                  | ight destroy data)_       |           |
|          |                |                                   |                                                |                           |           |
|          |                |                                   |                                                |                           |           |
|          |                | cfd                               | lisk 2.11m                                     |                           |           |
|          |                | Disk Dr                           | ive: ∕dev∕sda                                  | a                         |           |
|          | Heads: 255     | Size: 42<br>Sectors pe            | 93596160 byte<br>er Track: 63                  | es<br>Culinders: 522      |           |
| Nаме     | Flags          | Part Type                         | FS Type                                        | [Label]                   | Size (MB) |
| <br>sda1 | Boot           | Primaru                           | Linux                                          |                           | 3997.49   |
| sda2     |                | Primary                           | Linux swap                                     |                           | 296.12    |
|          |                |                                   |                                                |                           |           |
|          |                |                                   |                                                |                           |           |

 Heads: 255
 Sectors per Track: 53
 Cylinders: 522

 Name
 Flags
 Part Type
 FS Type
 [Label]
 Size (MB)

 sda1
 Boot
 PriMary
 Linux
 3997.49

 sda2
 PriMary
 Linux SWap
 296.12

 Are you sure you want write the partition table to disk? (yes or no): yes\_
 Warning!!
 This May destroy data on your disk!

jako ve škole: "odpovídáme celou větou ... "

#### DVA OPERAČNÍ SYSTÉMY NA JEDNOM HARDDISKU

Odvěký boj vývojářů operačních systémů o přízeň a popularitu zasáhl i váš harddisk. Co s tím? Předně je potřeba si uvědomit, zda chcete skutečně oba systémy na jeden disk. Proč ne? Musíte ovšem počítat s tím, že z Windows linuxové oddíly jen tak neuvidíte (existuje utilitka, se kterou lze připojit disk se souborovým systémem ext2, ale nepočítám, že si ji každý z vás okamžitě pořídí). Naopak ano (ne stardardně, ale zařídit to není problém). Dále musíte počítat s místem, které ne že teď potřebujete, ale které budete potřebovat do budoucna. Zkusme si spočítat kolik toho místa tedy potřeba bude. Vezměte velikost vaší RAM a vynásobte ji dvěma. K tomuto číslu ještě přičtěte alespoň 2GB, pokud nebudete nezřízeně instalovat nepotřebný software (když je zadarmo, to se to instaluje :o) ). Já mám na Debian vyhražených 10GB a v současné době používám cca 3GB. Více SW snad již instalovat nebudu. Suma sumárum: alespoň 10GB. Najdete tolik místa? Pokud ano, směle do toho!

Existuje více cest jak spojit oba systémy co se harddisku týče. Osobně bych doporučoval ve Windows uvolnit místo na stávajícím disku a pak, pomocí nejaké utility (např. partition magic) toto místo pouze uvolnit (odebrat z něj souborový systém a označit jako free). Pak nabootovat GNU/Linux a postupovat podle návodu s tím, že linuxové oddíly a swap disk vytvoříte na vašem volném místě na disku.

#### INITIALIZE A SWAP PARTITION - zinicializovat swap oddíl

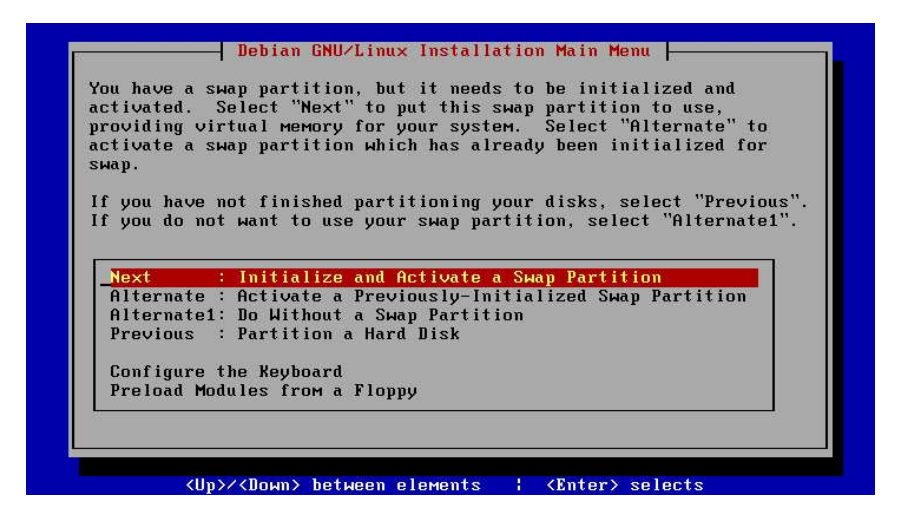

V předchozí kapitole jsme si ukázali jak swapku vytvořit. Nyní je potřeba ji také uvést do chodu. Vybereme oddíl, na kterém je swapka vytvořena a zinicializujeme ji (initialize).

|               | Select Swap Partition                         |
|---------------|-----------------------------------------------|
| Please select | the partition to initialize as a swap device. |
|               | /dev/sda2: Linux swap                         |
|               | /dev/hdb2: Linux swap                         |
|               | <cancel></cancel>                             |
|               |                                               |

Zjišťování vadných sektorů na disku můžeme přeskočit.

| The system<br>disk block<br>that they<br>be read, a<br>trouble la<br>need this,<br>automatica | i can scan the ent<br>s and will Mark a<br>will not be used.<br>Ind thus could tak<br>ter. Modern disk<br>since they can i<br>illy, so the defau | ire partitio<br>ny such bad<br>This requir<br>a long tim<br>controllers<br>dentify and<br>alt is not to | n for un-readable<br>blocks it finds so<br>es that every bloc<br>e, but may save yo<br>generally do not<br>deal with bad bloc<br>perform this chec |
|-----------------------------------------------------------------------------------------------|----------------------------------------------------------------------------------------------------|----------------------------------------------------------------------------------------------------|----------------------------------------------------------------------------------------------------|
| Run a bad-                                                                                    | block scan on '/d                                                                                                    | lev/sda2'?                                                                                              |                                                                                                    |
|                                                                                               | <yes></yes>                                                                                                    | <no></no>                                                                                               |                                                                                                    |

Poslední upozornění před pokračováním a zničením veškerých dat na oddíle.

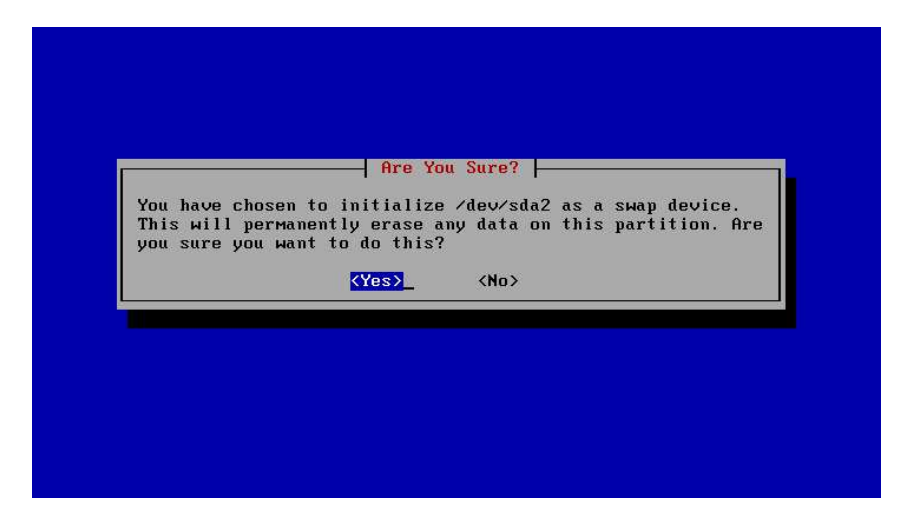

Tímto jsme zaktivovali a připravili k použití swap oddíl.

#### INITIALIZE A LINUX PARTITION - zinicializovat Linuxový oddíl

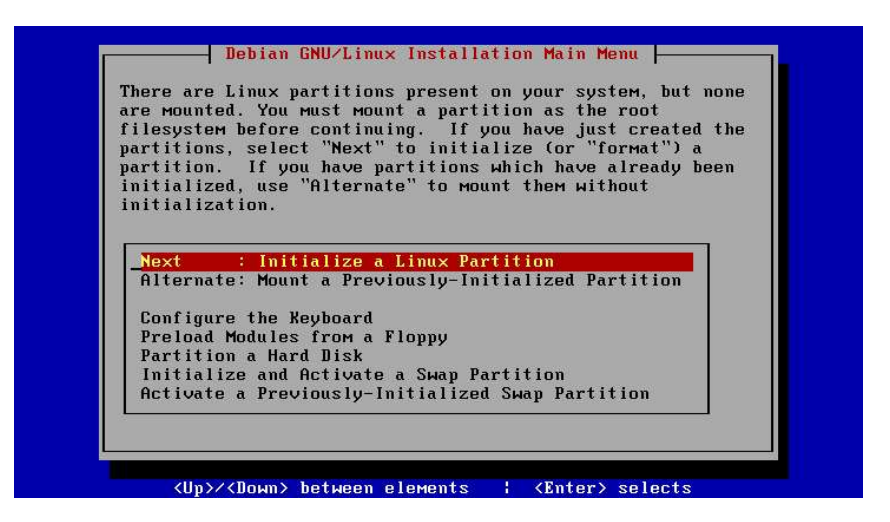

Velice podobným způsobem, jakým jsme uvedli k životu swapku, uvedeme k životu i linuxový oddíl.

| Please select<br>filesystem. | the partition to initialize as a Linux "Ext2"      |
|------------------------------|----------------------------------------------------|
|                              | /dev/sda1: Linux native<br>/dev/hdb1: Linux native |
|                              | <cancel></cancel>                                  |
|                              |                                                    |

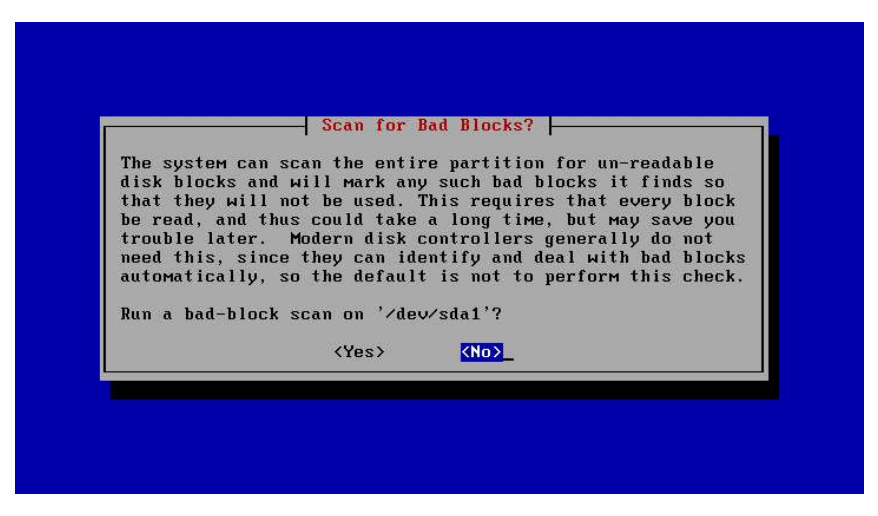

Opět dotaz, který může hodně zachránit. Tímto krokem se zformátuje linuxový oddíl a vytvoří se na něm souborový systém. V případě GNU/Linuxu je jako standardní souborový systém brán Ext2 filesystem.

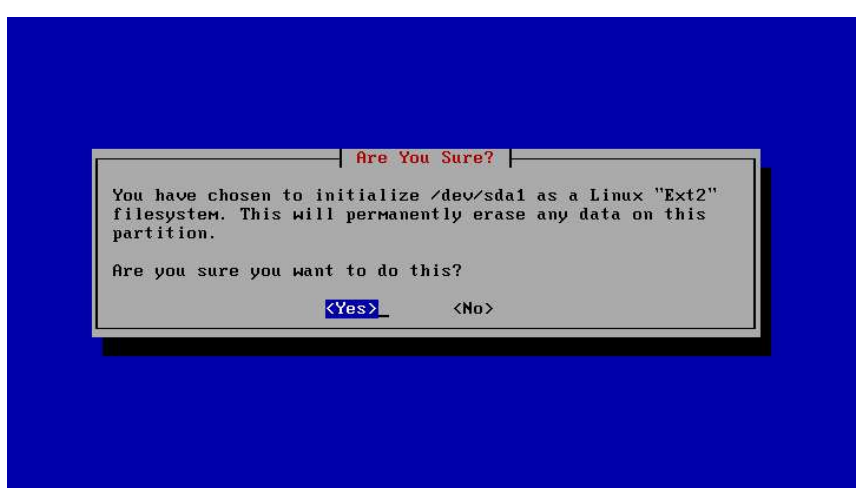

Před tím, než budeme moci s tímto oddílem (a se všemi ostatními) pracovat, jej musíme *připojit*. Proces *připojení* se nazývá *mountování* (mount) a před prácí s kterýmkoli médiem je potřeba jej *namountovat* = *připojit* (ať už se jedná o disketu či DVD).

| You must mount | Mount as the Root Filesyst<br>your root filesystem ("/")<br>filesystems, Would you li | ем?  <br>before you can<br>ke to мошлt |
|----------------|---------------------------------------------------------------------------------------|----------------------------------------|
| /dev/sda1 as t | he root filesystem?<br>(Yes) (No)                                                     |                                        |
|                |                                                                                       |                                        |

#### INSTALL KERNEL AND DRIVER MODULES - instalace jádra a ovladačů

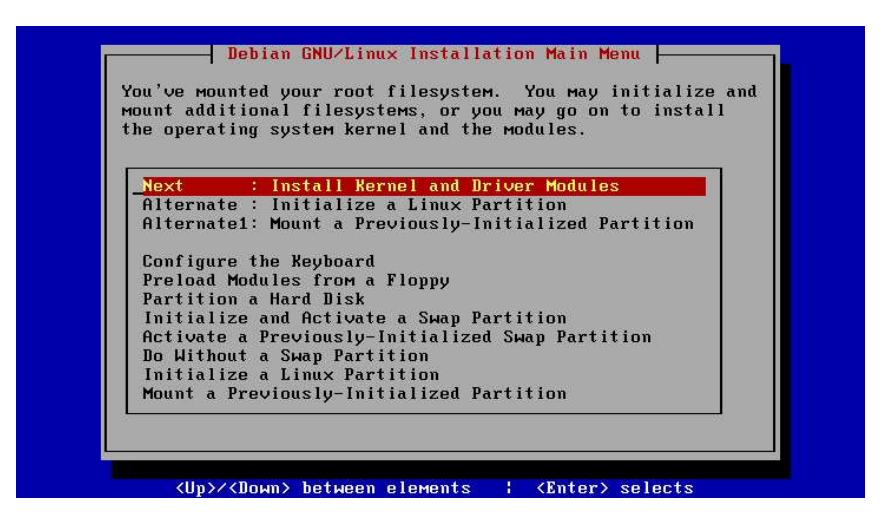

V tomto kroku se nainstaluje na root (kořenový) souborový systém jádro systému a moduly ovladačů. K tomu, aby se tak stalo, potřebuje instalátor vědět, z jakého média se mají tyto ovladače a jádro získat. Voleb je skutečně mnoho, ovšem v našem případě je to jednotka CD-ROM, neboť zde máme všechno uloženo.

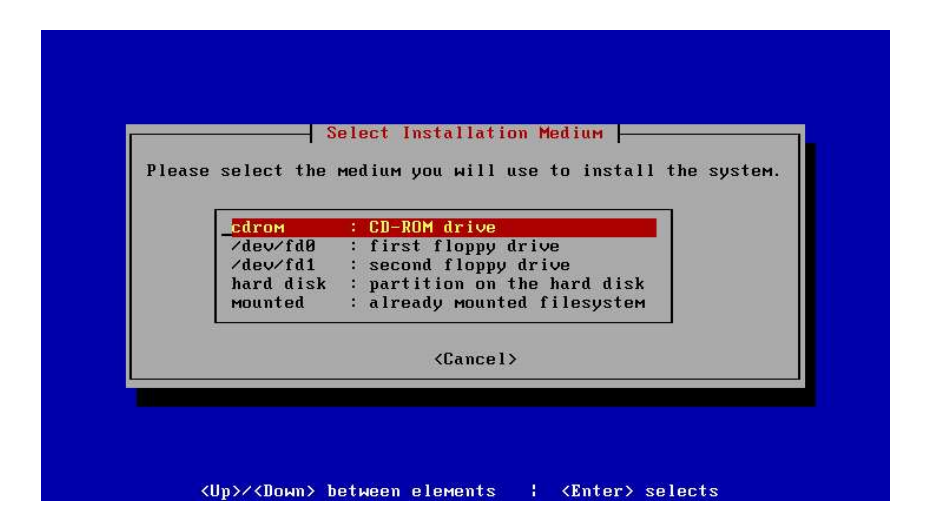

Systém nás slušně požádal o první CD. Je lepší se nehádat a dát mu jej rovnou :o) To platí i v případě, že jsme systém spustili z druhého CD!

Cesta, kde jsou tyto soubory umístěny. Pokud ji chete jakkoli změnit, máte možnost. Doporučuji zmáčknout enter a nad ničím nekoumat :o)

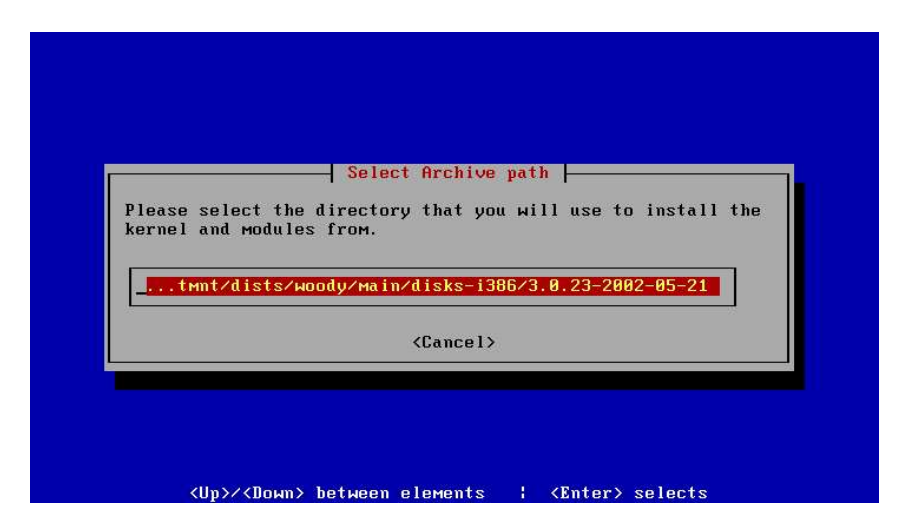

#### CONFIGURE DEVICE DRIVER MODULES - konfigurovat ovladače zařízení

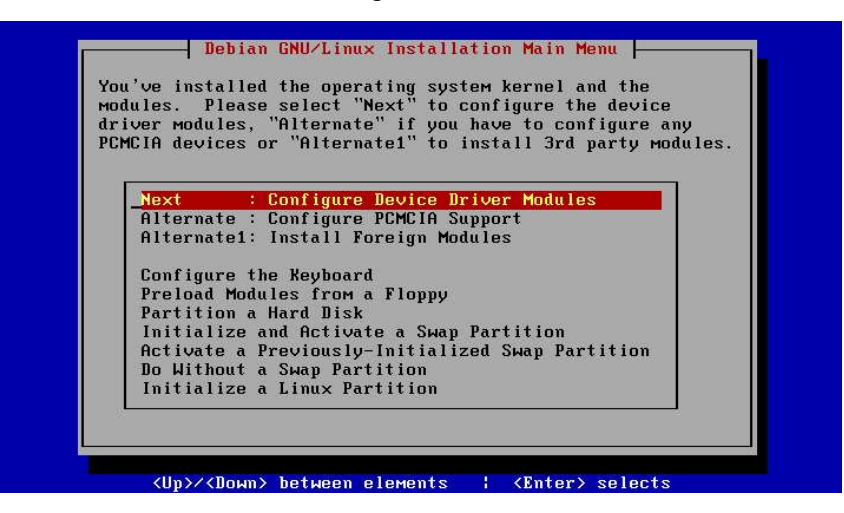

V této sekci lze nakonfigurovat mnoho hardwarových ovladačů, jen pro příklad snad uvedu RAID. Moje osobní rada zní: nainstalujte systém tak, jak je a pokud bude fungovat, pak víte, že jste v instalaci v této sekci nic měnit nemuseli, a že jste nic neopomněli. Osobně si totiž myslím, že lepší je vycházet z fungujícího systému a ten pak konfigurovat místo toho, aby jste se museli mořit s tím kde je zakopán pes a "proč to sakra nefunguje?!?". Ovšem pro zajímavost si tuto sekci ukažme:

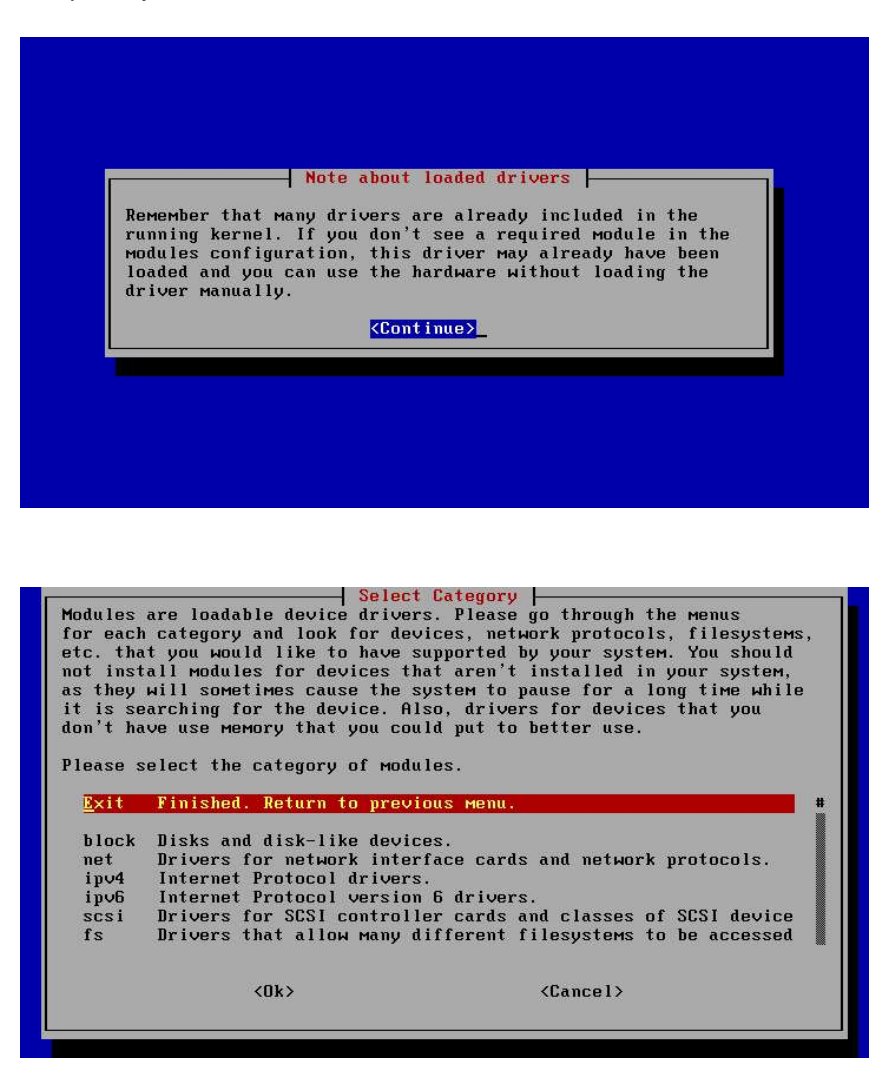

#### CONFIGURE THE HOSTNAME - jméno počítače

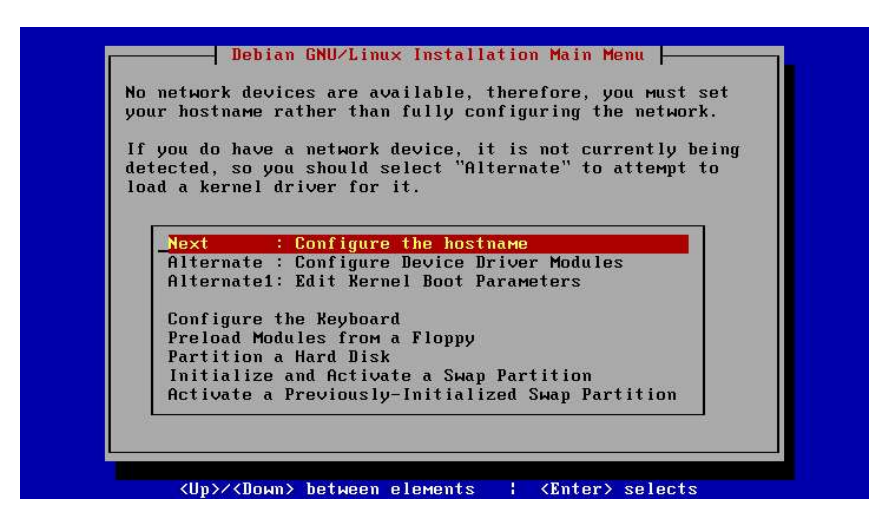

Zvolte si jméno, jakým se bude váš počítač prezentovat (hostname). Toto jméno pak bude viditelné pro vaše ostatní spolubojovníky na síti. Buď te kreativní! Je to přece vaše PC!

Jen snad malé upozornění: název PC si zvolte jednoduchý a jednoslovný (připojovat se vzdáleně k počítači megallomaniancrittersmasterscomputer je trochu nefajn). Nejsou povoleny tečky, podtržítka a nesmíte zde také uvést jméno domény. Pokud bude váš počítač připojen do sítě, zeptejte se jejího správce, zda-li již není tento název používán. Pokud vás nic nenapadne, napište debian, nebo jméno své milé (jméno počítače se dá měnit) a odentrujte.

| Every Debia | n system has a name – even if it is not on a |
|-------------|----------------------------------------------|
| network. Th | is name is called its "hostname". You should |
| specify a h | ostname for your пем system.                 |
| If your sys | teм is going to be on a network, you should  |
| to the admi | nistrator of the network before you choose a |
| hostname. I | f not, you мау choose any name you like.     |
| The hostnam | e must not contain dots or underscores, and  |
| must not ap | pend the domain name here.                   |
| If you can' | t think of a hostname for your new system, y |
| may press < | ENTER> to use the default hostname of "debia |
| Please ente | r your Hostname                              |
|             |                                              |

#### INSTALL THE BASE SYSTEM - instalace základů systému

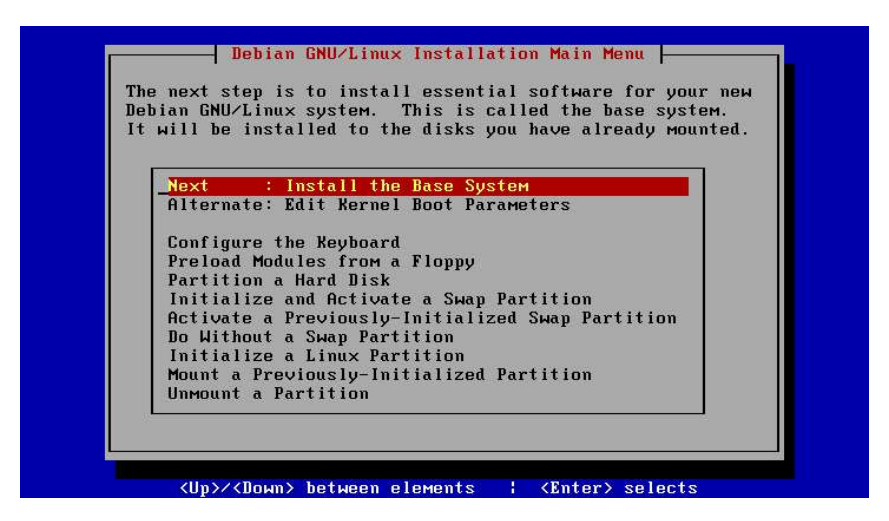

Samozřejmě, že chceme také samotný systém! To je to, proč to všechno děláme! Vzhůru do toho! Systém nás upozornil na to, že našel v CD-ROMce cdčko, kde jsou balíčky se systémem. A chceme-li prý použít toto médium jako primární. Ano.

| It seems the<br>disk with i<br>the primary<br>selection? | at at least one c<br>nstallable packag<br>installation med | of your CD-ROM drives contains<br>jes. Do you want to use this a<br>lium and skip the manual |
|----------------------------------------------------------|------------------------------------------------------------|----------------------------------------------------------------------------------------------|
| NOTE: If you<br>from anothe:<br>step.                    | u encounter probl<br>r source, just re                     | ems later and want to install<br>move the CD and repeat this                                 |
|                                                          | (Yes)                                                      | <no></no>                                                                                    |

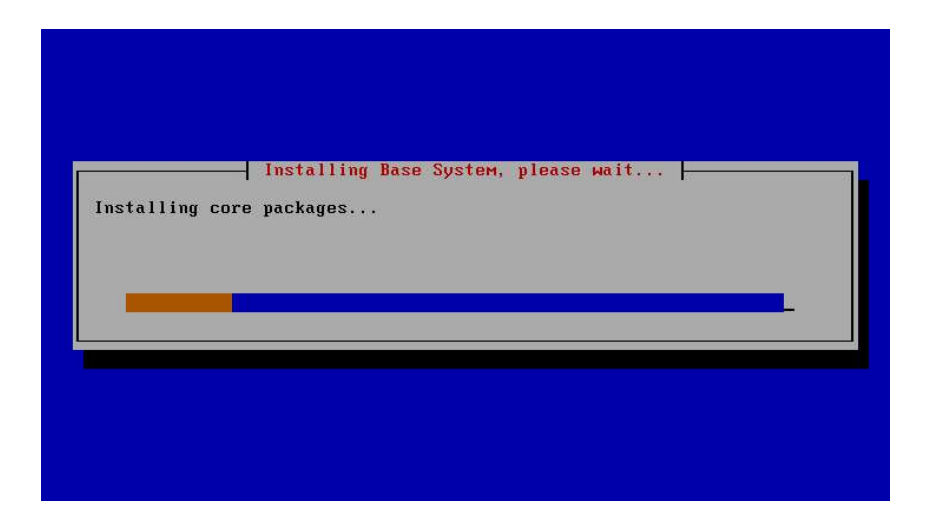

#### MAKE SYSTEM BOOTABLE - učinit systém bootovatelným

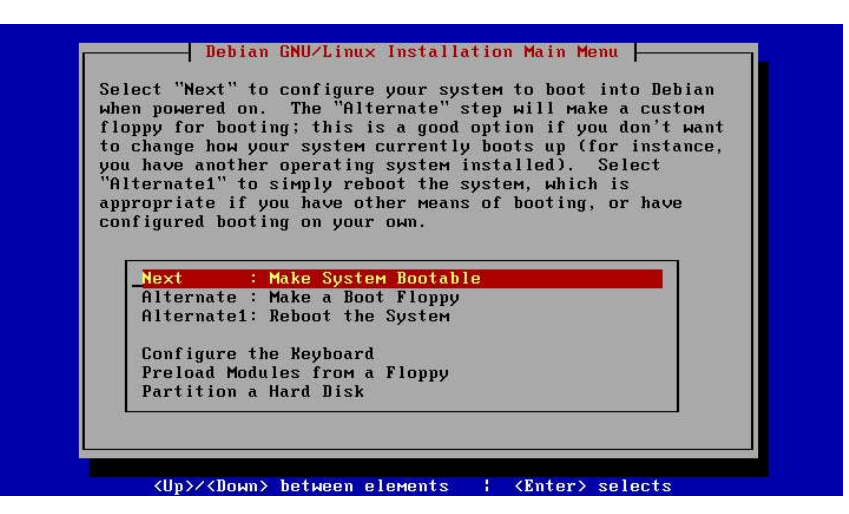

LILO je LInux LOader čili zavaděč GNU/Linuxu. Umožňuje boot systému a to nejen GNU/Linuxu, ale více méně jakéhokoli OS. Použijeme standardní možnost a to zapsat LILO přímo do MBR.

|                            | Where should the LILD hoot loader he installed?                                                                                                    |  |
|----------------------------|----------------------------------------------------------------------------------------------------|--|
| Ll<br>ir<br>ta<br>ir<br>al | LLO can be installed either into the Master boot record (MBR), or<br>ato the /dev/sda1 boot block. If installed into the MBR, LILO will<br>ake control of the boot process. If you choose not to install LILO<br>ato the MBR, you will have the opportunity later on to install an<br>lternative MBR program (for bootstrapping LILO). |  |
| -                          | /dev/sda : Install LILO in the MBR (use this if unsure).<br>/dev/sda1: Install LILO in the root partition's boot sector.                                                                                                    |  |
| 24                         | <cancel></cancel>                                                                                                    |  |
|                            |                                                                                                    |  |

Dotaz, zda se mají i ostatní, předchozí, nainstalované OS zahrnout do startovací nabídky LILa. Odpovězte include (čili zahrnout do nabídky).

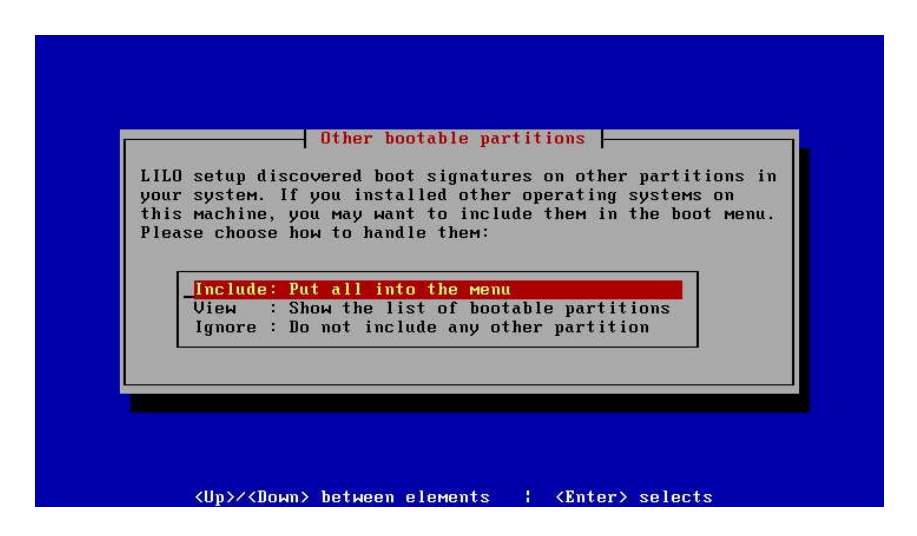

#### **REBOOT THE SYSTEM - restart**

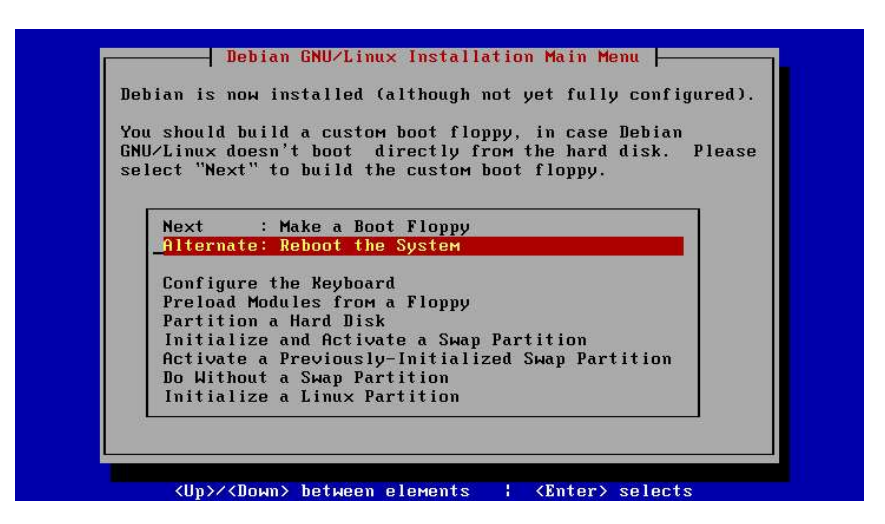

Toto je jediný restart systému, který se při instalaci provádí. Pořádně si ho vychutnejte! Je totiž skutečně jediný nutný! Děje se tak proto, aby se systém nahodil z disku a neběžel stále nabootován z CD. Také máte možnost zjistit, zda systém skutečně naběhne. Takže: vyndat CD z mechaniky a restart!

|                                                                      | Reboot th                                                                                                    | e system?                                                                                                    |                             |
|----------------------------------------------------------------------|----------------------------------------------------------------------------------------------------|----------------------------------------------------------------------------------------------------|-----------------------------|
| If you a<br>sure you                                                 | re ready to reboot th<br>are booting from the                                                                                               | e system, you'll need to м<br>r right media.                                                                                                   | ake                         |
| lf you a<br>no flopp<br>If you m<br>you shou<br>Finally,<br>from you | re booting from the l<br>ies in the floppy dri<br>ade a custom boot flo<br>ld put that floppy in<br>you can restart the<br>r install media. | ocal disk, make sure there<br>ves and no CD-ROM in the t<br>ppy and want to boot from<br>the first floppy drive.<br>installation system by boo | are<br>ray.<br>that<br>ting |
| Please t<br>followin                                                 | ake care of all that<br>g question.                                                                                                    | before you answer "Yes" to                                                                                                    | the                         |
| Reboot t                                                             | he system?                                                                                                    |                                                                                                    |                             |
|                                                                      | (Yes)                                                                                                    | <na></na>                                                                                                    |                             |

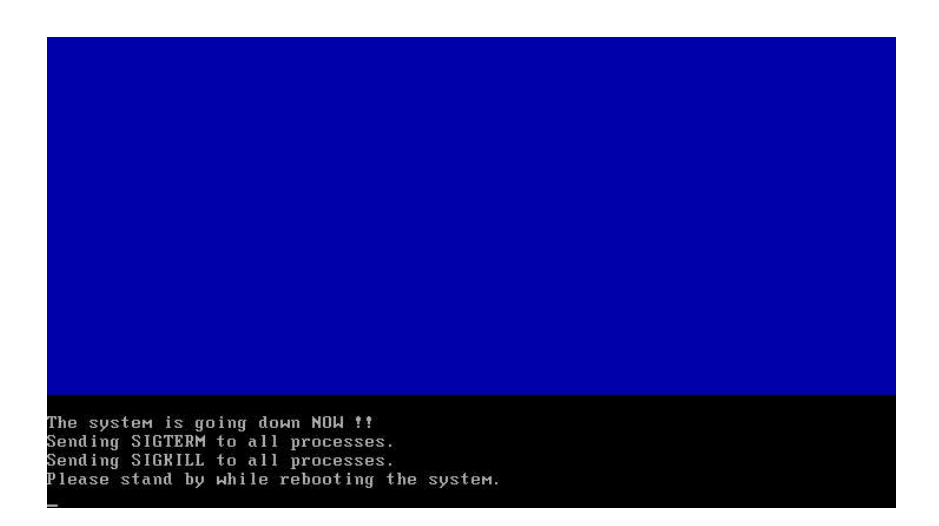

## **DEBIAN SYSTEM CONFIGURATION - konfigurace Debianu**

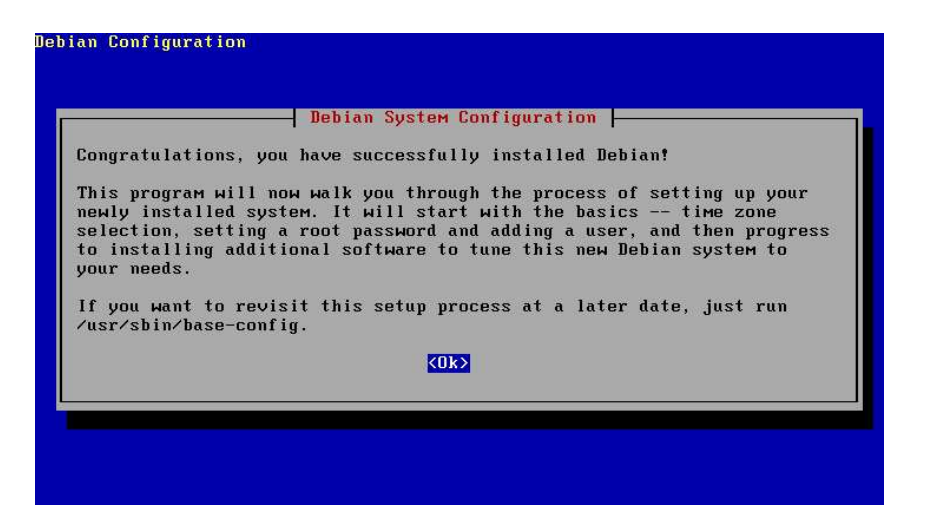

Toto je vaše první setkání s konfigurací Debianu. Následuje několik málo obrazovek k finále instalace Debianu.

## ČAS

Následuje nastavení časové zony. Hodiny, které tikají na základní desce by měly být nastaveny na GMT, čili na greenwichský čas. Pokud ne, při další příležitosti (další zapnutí PC) si hodiny spravte. Odpovězte yes.

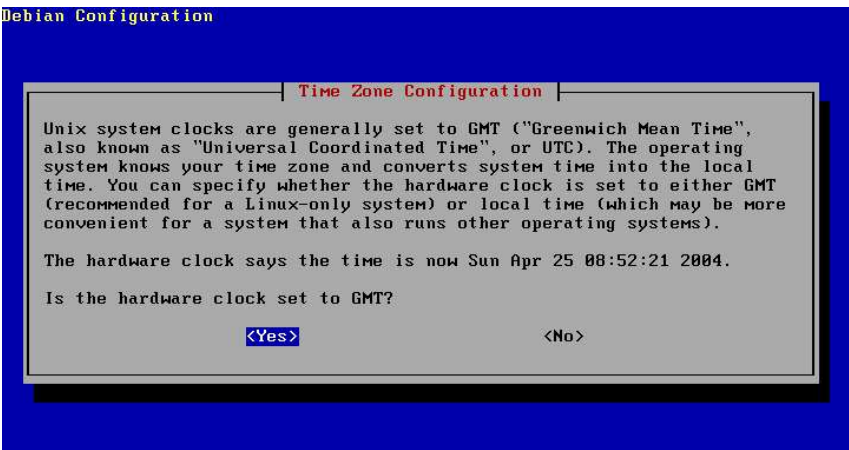

Nyní nastavíte časovou zonu. Vyberte oblast, ve které žijete (pokud nejste paranoidní a nepředstavujete si že žijete třeba na aljašce, pak vyberte Europe - evropa).

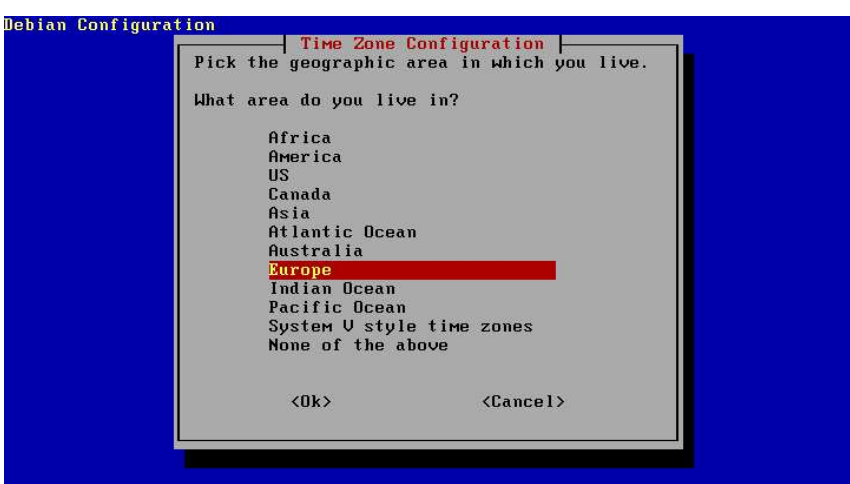

No a jako město, podle kterého se oficiálně měří čas vyberte Prague (toš take mám ten svuj hanácké čas, ale jaxi Prostijov tade neni ;-/ ).

| Cities represent the<br>choose any city in yo | Time Zone Configuration<br>time zone in which they are located, so you may<br>ur time zone.        |
|-----------------------------------------------|----------------------------------------------------------------------------------------------------|
| Select a city or time                         | zone:                                                                                              |
|                                               | Monaco ↑<br>Moscow<br>Nicosia<br>Oslo<br>Paris<br>Prague<br>Riga<br>Rome<br>Samara<br>San_Marino ↓ |
|                                               | <cancel></cancel>                                                                                  |

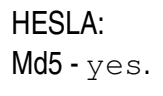

Shadow passwords (stínová hesla) yes.

|                                                 | Passu                                                              | ord setup                                                                                                    |
|-------------------------------------------------|--------------------------------------------------------------------|----------------------------------------------------------------------------------------------------|
| Md5 passwords<br>characters to<br>if you are us | are more secure and<br>be used. However, t<br>ing NIS or sharing p | allow for passwords longer than 8<br>hey can cause compatibility problems<br>assword files with older systems. |
| Shall I enabl                                   | e Md5 passwords?                                                   |                                                                                                    |
|                                                 | <yes></yes>                                                        | < <u>No&gt;</u>                                                                                                |

|                                                                                           | Passwo                                                                                       | ord setup                                                                                                    |
|-------------------------------------------------------------------------------------------|----------------------------------------------------------------------------------------------|----------------------------------------------------------------------------------------------------|
| Shadow password<br>view even encry<br>that can only b<br>shadow password<br>into trouble. | s маke your systeм м<br>pted passwords. Pass<br>e read by special pr<br>s. Номеver, if you'r | wore secure because nobody is able to<br>words are stored in a separate file<br>ograms. We recommend the use of<br>re going to use NIS you could run |
| Shall I enable                                                                            | shadow passwords?                                                                            |                                                                                                    |
|                                                                                           |                                                                                              |                                                                                                    |

Vytvoření hesla superuživatele root. Toto heslo budete potřebovat vždy, když budete chtít měnit cokoli týkající se systému. **DOBŘE SI TOTO HESLO ZAPAMATUJTE!** Pro vás je to nejdůležitější heslo vůbec! Pokud váš stroj nebudete připojovat do sítě stačí vám velmi primitivní heslo. V průběhu psaní jakýchkoli hesel se nezobrazují \*\*\*\*\* hvězdičky jako v jiných systémech. Je to z důvodu zvýšení vaší ochrany.

| Debian Configuration |                            |  |
|----------------------|----------------------------|--|
|                      | Password setup             |  |
| D                    | Enter a password for root: |  |
|                      |                            |  |
|                      |                            |  |
| ,                    |                            |  |

Pro ty, kteří se živí prolamováním kodů je počet znaků obrovská pomoc a nikdy nevíte, kdo vám stojí za zády.

Potvrzení hesla. Znovu napište vaše rootovské heslo. (Na potvrzování hesel při jejich zadávání si zvykejte, budete to provádět dosti často :o) )

| Please enter the  | Passwo<br>same root passwor | <mark>rd setup</mark><br>d again to verify you have | typed it |
|-------------------|-----------------------------|-----------------------------------------------------|----------|
| Do opton procuond | to construct                |                                                     |          |
| ke-enter password | to verify.                  |                                                     |          |
|                   |                             |                                                     |          |
|                   | <0k>                        | <cancel></cancel>                                   |          |
|                   |                             |                                                     |          |
|                   |                             |                                                     |          |

Vytvoření účtu pro běžného uživatele. YES! Tento účet si vytvořte! Je to jen pro vaše dobro! Pokud se totiž budete neustále přihlašovat jako root, mohla by mít jakákoli vaše neopatrnost fatální důsledky, v tom slova smyslu, že jako root můžete všechno! A tím myslím úplně všechno, tedy i promazat kus systému. Třebaže nechtěně. Bohužel slova "promin já

|                                                                 | Passwo                                                                                        | rd setup                                                                                                    |
|-----------------------------------------------------------------|-----------------------------------------------------------------------------------------------|----------------------------------------------------------------------------------------------------|
| t's a bad ide<br>ctivities, su<br>mall mistake<br>ccount to use | ea to use the root ac<br>ich as the reading of<br>can result in disast<br>for those day-to-da | count for norмal day-to-day<br>electronic мail, because even a<br>er. Now you мay create a norмal user<br>y tasks. |
| ote that you<br>y typing 'add<br>ame, like 'ir                  | may create it later<br>luser (username)' as :<br>nurdock' or 'rms'.                           | (as well as any additional account)<br>root, where (username) is an user                                           |
| hall I create                                                   | e a normal user accou                                                                         | nt now?                                                                                                    |
|                                                                 | (Yes)                                                                                         | <no></no>                                                                                                    |
|                                                                 |                                                                                               |                                                                                                    |

už to nikdy neudělám" vám pak nepomohou!

Username je vaše přihlašovací jméno. U superuživatele root se přihlašovací jméno nevyplňuje, to je vždy root.

| Select a userna<br>choice.         | ме for the new acc                     | ord setup<br>ount. Your first name is a reas                       | onable |
|------------------------------------|----------------------------------------|--------------------------------------------------------------------|--------|
| The username sh<br>followed by any | ould start with a<br>combination of nu | lower-case letter, which can be<br>mbers and more lower-case lette | rs.    |
| Enter a usernam                    | e for your account                     | :                                                                  |        |
| kuba                               |                                        |                                                                    |        |
|                                    | <0k>                                   | <cancel></cancel>                                                  |        |
|                                    |                                        |                                                                    |        |

Pro větší pořádek si vyplňte (a to u každého uživatele, kterého budete do systému přidávat) jeho jméno.

| Enter the f | ull name of t | he new user. | Your full na                                 | me is a good | choice. |
|-------------|---------------|--------------|----------------------------------------------|--------------|---------|
| Jakub Kaspa | rec           | e new user.  |                                              | <u></u>      |         |
|             | <0k>          |              | <can< td=""><td>cel&gt;</td><td></td></can<> | cel>         |         |

A samozřejmě budete dotázáni vyplnit heslo vytvářeného uživatele.

| A good passwo<br>punctuation a<br>Enter a passw | Pass<br>ord will contain<br>and will be chan<br>word for the new | Hord setup<br>n a Mixture of letters, numbers and<br>nged at regular intervals.<br>N user: |
|-------------------------------------------------|------------------------------------------------------------------|--------------------------------------------------------------------------------------------|
|                                                 | ഷം                                                               | (Cancel)                                                                                   |

Dotaz ohledně PCMCIA balíčků. Pokud PCMCIA nepoužíváte, odpovězte Yes.

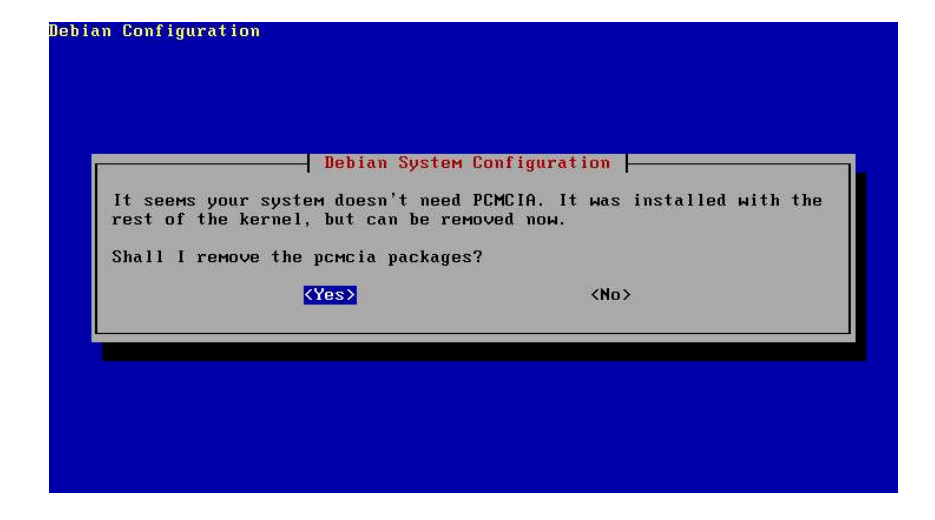

|                                                          | Debian Syste                                                                                               | M Configuration                                                                                                    |
|----------------------------------------------------------|----------------------------------------------------------------------------------------------------|----------------------------------------------------------------------------------------------------|
| If you have<br>packages to<br>the PPP ser<br>Do you want | e an account on an ISP,<br>b install on the system<br>rvice now, and I will op<br>t to use a PPP connectio | and you want to use it to fetch the<br>from the Internet, you may configure<br>en a PPP connection to your ISP.<br>n to install the system? |
| •                                                        | (U==)                                                                                                    |                                                                                                    |

No.

#### APT

APT je nástroj, který spravuje zdroje balíčků. Po jeho nakonfigurování, budete moci spravovat všechny balíčky, které se nachází v daném zdroji. Pokud instalujete Debian z CDček, zvolte možnost cdrom a pak budete moci spravovat (instalovat a odinstalovávat) všechny balíčky tak, jako by byly na jednom médiu. Až

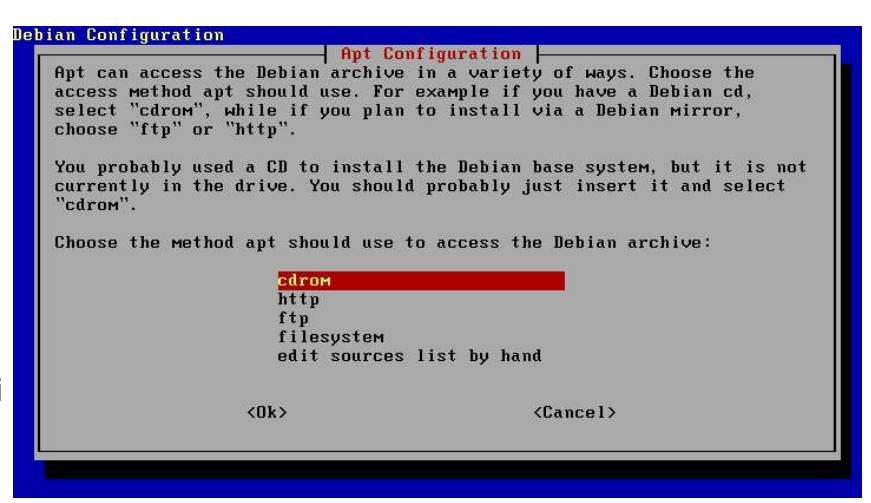

pak při samotné instalaci budete tázáni o příslušná CD. APT vás postupně požádá o vložení všech CD, které máte a chcete dát do databáze (všechny s Debianími balíčky). Tomuto se říká jukebox. U sedmého CD pochopíte proč :-)

APT přečte informace u balíčcích obsažených na CD a uloží si je do své databáze.

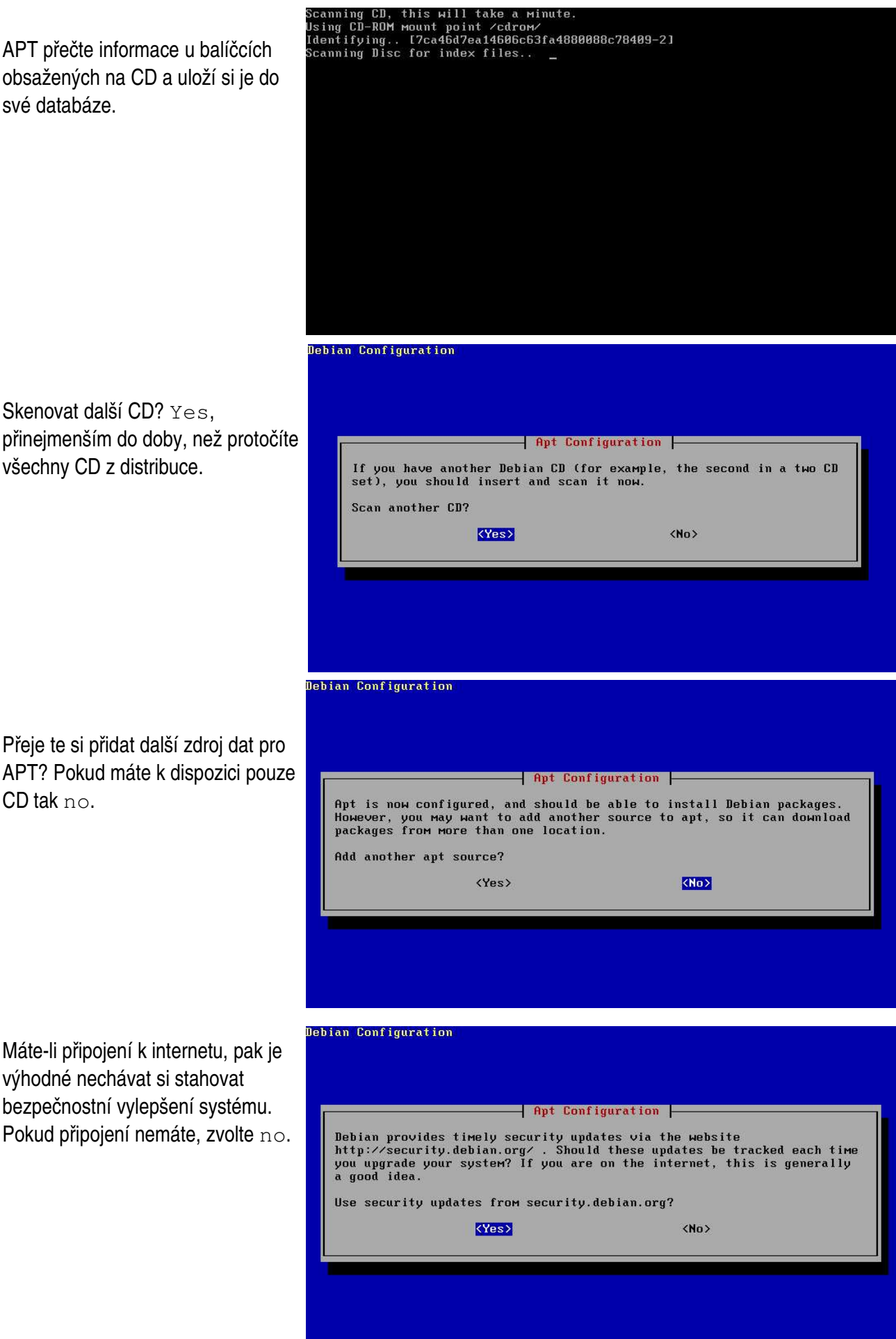

všechny CD z distribuce.

Přeje te si přidat další zdroj dat pro APT? Pokud máte k dispozici pouze CD tak no.

Máte-li připojení k internetu, pak je výhodné nechávat si stahovat bezpečnostní vylepšení systému. Pokud připojení nemáte, zvolte no.

## BALÍČKY A SOFTWARE

Nyní, když už víte odkud bude brát, můžete také řící co. Konkrétně jaké programy by jste rádi měli nainstalovány na svém linuxovém stroji. Jedna z možností jak se dopracovat k tomu, co instalovat, je aplikace tasksel.

Tasksel jako takový nabízí pouze základní volby a to jaký druh balíčků instalovat. Jestliže chcete X window a hry a prostředí pro Xka, pak zathněte možnosti dle obrázku. Nainstalují se vám ty nejběžněji užívané prostředí pro Xka a hry. Tím, že si memůžete přesně vybrat co chcete, budete instalovat s největší pravděpodobností kvanta balíčků, které možná nikdy nepoužijete. Aby jste se tomu vyhli existuje jiná aplikace. Odpovězte na dotaz Run tasksel? -> No a pojd'te se podívat na dselect.

Dselect je, jak praví uvítací tabulka, používán k výběru z tisíců balíčků dodávaných v distribuci Debian. Slovo tisíce není přehnané, neboť distribuce woody obsahuje přes 8000 balíčků! Práce s dselectem je pro začátečníka velmi nesnadná, ale dselect se zvládnout dá. Další obrázek je jen letmý pohled na to, jak dselect vypadá. I na dotaz spustit dselect odpovězte No.

#### Debian Configuration

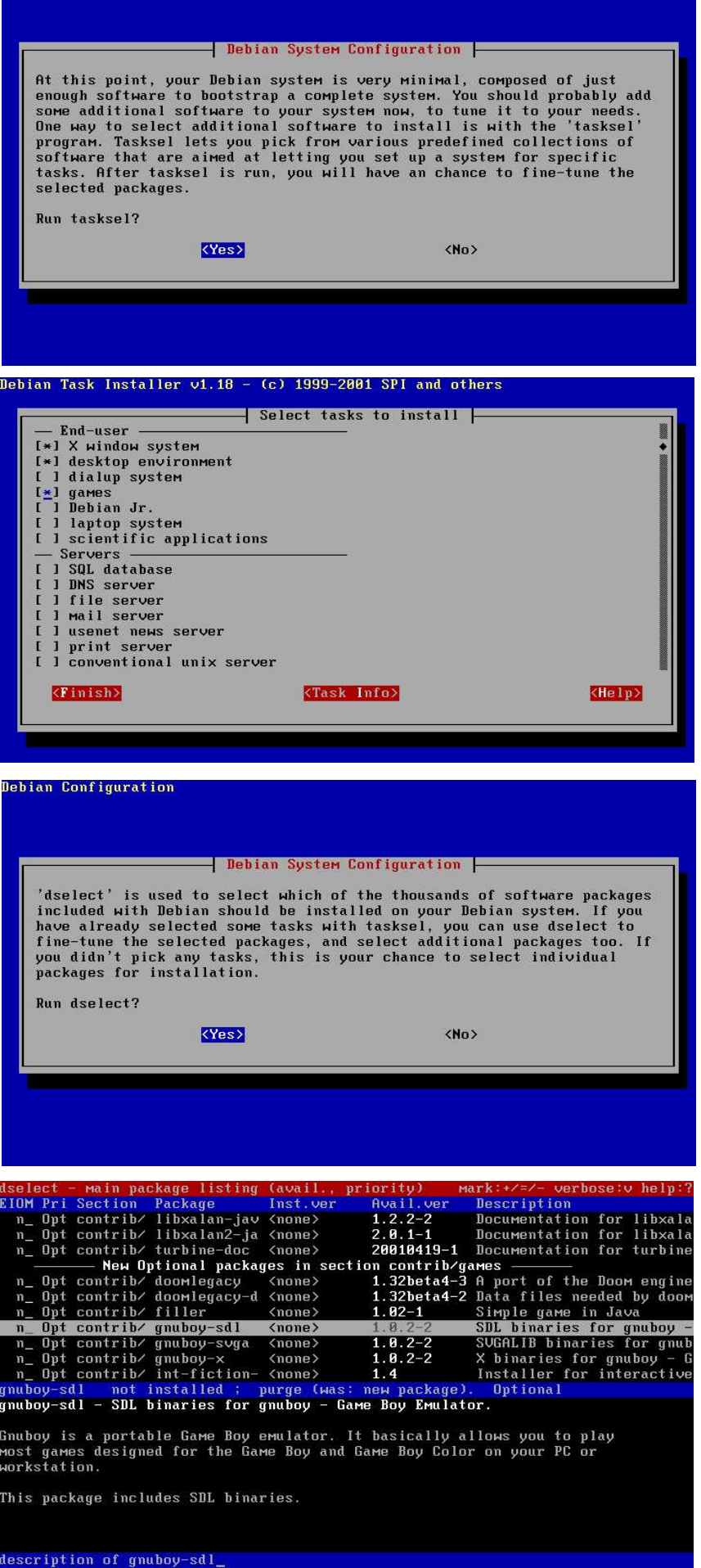

#### LOCALES

Vyberte volbu dle obrázku.

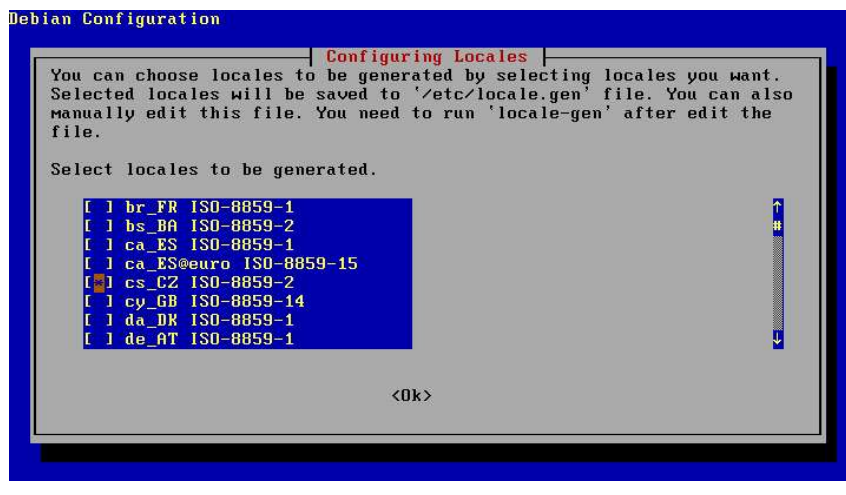

Mnoho balíčků v Debianu používá Locales k tomu, aby mohli zobrazit lokalizovanou verzi překladu balíčku. Tedy: pokud je balíček v angličtině i češtině, zobrazí se česká verze, pokud zde vyberete, na základě předchozí volby, cs\_CZ. Toto ovlivní všechny uživatele vašeho PC. Osobně odpovídám Leave alone (nechat být tak jak to je).

#### SSH

SSH je služba, pomocí níž se můžete bezpečně připojit na jiný počítač a vzdáleně na něm pracovat. Odpovězte Yes.

Configuring Locales Many packages in Debian use locales to display text in the correct language for users. The default is C but you can change this if you're not a native English speaker. Debian Configuration Note: This will reflect the language for your whole system. If you're running a multi-user system where not all of your users speak the language of your choice, then they will run into difficulties and you might want to leave "C" as the default locale. These choices are based on which locales you have chosen to generate. Which locale should be the default in the system environment? Leave alone None £ cs\_CZ

<0k>

# Debian Configuration - Configuring Ssh -You have the option of installing the ${\tt ssh-keysign}$ helper with the SUID bit set. If you make ssh-keysign SUID, you will be able to use SSH's Protocol 2 host-based authentication. If in doubt, I suggest you install it with SUID. If it causes problems you can change your mind later by running: $dpkg-reconfigure\ ssh$ Do you want /usr/lib/ssh-keysign to be installed SUID root? <Yes> <No>

Spustit SSH server? Jestliže chcete využívat služeb ssh pouze jako klient, tzn. vy se budete logovat na jiný počítač, ale nechcete, aby se někdo jiný zalogoval na váš počítač, odpovězte NE. Pokud chcete tuto službu zprovoznit pak ANO.

|                                                 | Confi                                                                 | guring Ssh                                                                      |
|-------------------------------------------------|-----------------------------------------------------------------------|---------------------------------------------------------------------------------|
| This package                                    | contains both the ss                                                  | h client, and the sshd server.                                                  |
| Normally the<br>logins via ss                   | sshd Secure Shell Se<br>:h.                                           | rver will be run to allow remote                                                |
| If you are on<br>connections o<br>ssh, then you | ly interested in usi<br>In this Machine, and<br>I can disable sshd he | ng the ssh client for outbound<br>lon't want to log into it at all using<br>re. |
| Do you want t                                   | o run the sshd serve                                                  | r ?                                                                             |
|                                                 | (Yes)                                                                 | <no></no>                                                                       |

Po úspěšném dokončení první konfigurace vaší Debian stanice následuje doinstalování SW. To si vyžádá vaši pozornost. Například na obrázku je po uživateli vyžadováno CD číslo 5 z distribuce.

| Unpacking  | xlibs (from/xlibs 4.1.0-16 i386.deb)                                |
|------------|---------------------------------------------------------------------|
| Unnacking  | aalib1 (from/aalib/aalib1 1.4v5-13 i386.deb)                        |
| Unnacking  | libbz2-1.0 (from/libbz2-1.0 1.0.2-1 i386.deb)                       |
| Unpacking  | bzip2 (from/b/bzip2/bzip2 1.0.2-1 i386.deb)                         |
| Unpacking  | libaudiofile0 (from/libaudiofile0 0.2.3-4 i386.deb)                 |
| Unpacking  | esound-common (from/esound-common 0.2.23-3 all.deb)                 |
| Unpacking  | libesdØ (from/libesdØ 0.2.23-3 i386.deb)                            |
| Unpacking  | esound-clients (from/esound-clients 0.2.23-3 i386.deb)              |
| Unpacking  | nas-lib (from/n/nas/nas-lib 1.5-1 i386.deb)                         |
| Unpacking  | libarts (from/libarts 2.2.2-13.woody.5_i386.deb)                    |
| Unpacking  | libasound2 (from/libasound2_0.9.0beta10a-3_i386.deb)                |
| Unpacking  | libglib1.2 (from/libglib1.2_1.2.10-4_i386.deb)                      |
| (Reading o | database 15217 files and directories currently installed.)          |
| Unpacking  | librрм4 (from/r/rрм/librрм4_4.0.3-4_i386.deb)                       |
| Unpacking  | svgalibg1 (froм/svgalibg1_1.4.3-7_i386.deb)                         |
| Unpacking  | libsdl1.2debian-all (from/libsdl1.2debian-all_1.2.4-1_i386.deb)     |
|            |                                                                     |
| Unpacking  | libsdl1.2debian (from/libsdl1.2debian_1.2.4-1_i386.deb)             |
| Unpacking  | мс-соммоп (from/мс-соммоп_4.5.55-1.2_i386.deb)                      |
| Unpacking  | мс (from/м/мс/мс_4.5.55-1.2_i386.deb)                               |
| Unpacking  | rрм (froм/r/rрм/rрм_4.0.3-4_i386.deb)                               |
| Unpacking  | util-linux-locales (from/util-linux-locales_2.11n-4_all.deb)        |
| Media Char | nge: Please insert the disc labeled 'Debian GNU/Linux 3.0 r1 _Woody |
| Official   | i386 Binaru-5 (20021218)' in the drive '/cdrom/' and press enter    |

Proběhlo nastavení vámi vybraného SW a nyní se objevil dotaz, zda smazat předchozí stažedé .deb soubory. S klidem můžete odpovědět Y (stačí stisknout enter. Vždy velké písmeno naznačuje volbu, která se provede jako defaultní).

| up   | мс-соммоп (4.5.55-1.2)                                   |
|------|----------------------------------------------------------|
| up   | мс (4.5.55-1.2)                                          |
| up   | rрм (4.0.3-4)                                            |
| up   | cpp (2.95.4-14)                                          |
| սք   | perl-modules (5.6.1-7)                                   |
| up   | dpkg-dev (1.9.21)                                        |
| up   | срр-2.95 (2.95.4-11woody1)                               |
| up   | gcc-2.95 (2.95.4-11woody1)                               |
| up   | g++-2.95 (2.95.4-11woody1)                               |
| up   | g++ (2.95.4-14)                                          |
| up   | gcc (2.95.4-14)                                          |
| up   | libstdc++2.10-dev (2.95.4-11woody1)                      |
| Jani | t to erase any previously downloaded .deb files? [Y/n] _ |
|      | սթ<br>սթ<br>սթ<br>սթ<br>սթ<br>սթ<br>սթ                   |

#### Debian Configuration

Bebian System Configuration -

Have fun!

You may now login at the login: prompt.

You may also take advantage of the multi-tasking features of Debian by pressing <Left Alt><Fn> (<Left Command> on a Macintosh keyboard) to switch to a new 'virtual console', where n is the number of the virtual console to switch to. For example, to switch to virtual console #3, you would press <Left Alt><F3>, and to return to this virtual console (virtual console #1), you would press <Left Alt><F1>.

Thank you for choosing Debian!

<Ok>

A to je všechno přátelé! Nyní máte na svém PC úspěšně nainstalován a nastaven OS Debian GNU/Linux 3.0!